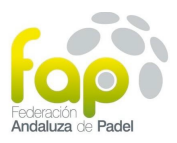

• El Club realizará el ingreso en la cuenta corriente habilitada, cuyo titular es la Federación Andaluza de Pádel. Realizará el ingreso, o transferencia, por el **IMPORTE TOTAL** de todos los equipos que presente en la temporada, no haciendo falta hacer un ingreso individual por cada uno. El importe se hará conforme a las tarifas establecidas de inscripción en la Normativa especifica de las ligas provinciales. En el concepto del ingreso se especificará "NOMBRE DEL EQUIPO", "LIGA PROVINCIAL". El número de cuenta de la FAP es en el Banco Santander:

## ES39 0030 4111 1000 0405 1271

• Si el ingreso se realizó en banco o efectivo, se recomienda escanear el justificante de ingreso. Si se hizo mediante transferencia, guardar una copia del justificante de la transferencia en el mismo equipo desde donde se vaya a realizar la inscripción.

• Antes del 30 de Septiembre de 2018, se accederá a la página web de la FAP, apartado "COMPETICION/LIGAS", al apartado de la Fase Zonal de nuestra provincia, y en el menú de la izquierda, pinchar en "ALTA EQUIPOS". Se rellenará la ficha de "DATOS DEL EQUIPO".

• SOBRE LA FICHA de DATOS DEL EQUIPO.

1º En el desplegable, <u>seleccionar el grupo o categoría del equipo.</u>

2º Para localizar nuestro club, que debe estar federado en la FAP en esa temporada, escribir <u>el</u> nombre del equipo en la casilla oscura de "FILTRO DE LOS CLUBES" y le daremos al desplegable de la <u>izquierda donde dice "EL CLUB"</u>. Allí deben aparecer todos los clubes que contengan las palabras claves que introdujimos en el filtro. Seleccionamos nuestro club.

3º Rellenamos la ficha del equipo con todos los datos, teniendo en cuenta que los del capitán (teléfono y mail) son imprescindibles para posibles contactos. La clave de acceso a la gestión del equipo será la contraseña que utilicemos para todas las gestiones del mismo en el sistema (introducción de horarios, fijación de los mismos, inscripción de jugadores, subida de actas, etc.)

4º Accedemos en "SELECCIONAR ARCHIVO" para adjuntar el justificante de pago de la inscripción.

• Realizada el alta del equipo, podremos observar en el menú de la izquierda, en el apartado de "LISTADO de EQUIPOS", que se encuentra provisionalmente inscrito hasta que se verifique el ingreso del pago. Una vez verificado por la FAP, el equipo aparecerá con un tic verde de confirmación y, desde ese momento, el capitán podrá inscribir a los jugadores en el mismo, conforme a lo establecido en la Normativa vigente.

 Recomendamos a los capitanes, para un correcto y efectivo uso del sistema, se descarguen el "MANUAL de LIGAS FAP", en el apartado "DOCUMENTOS/LIGAS PROVINCIALES" de la página web de la FAP.

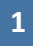